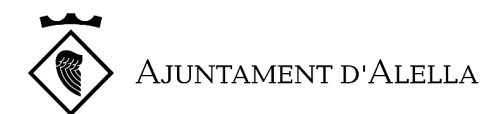

# COM PRESENTAR INSTÀNCIES TELEMÀTIQUES A L'AJUNTAMENT D'ALELLA

## Des del navegador de l'ordinador o aplicatiu mòbil

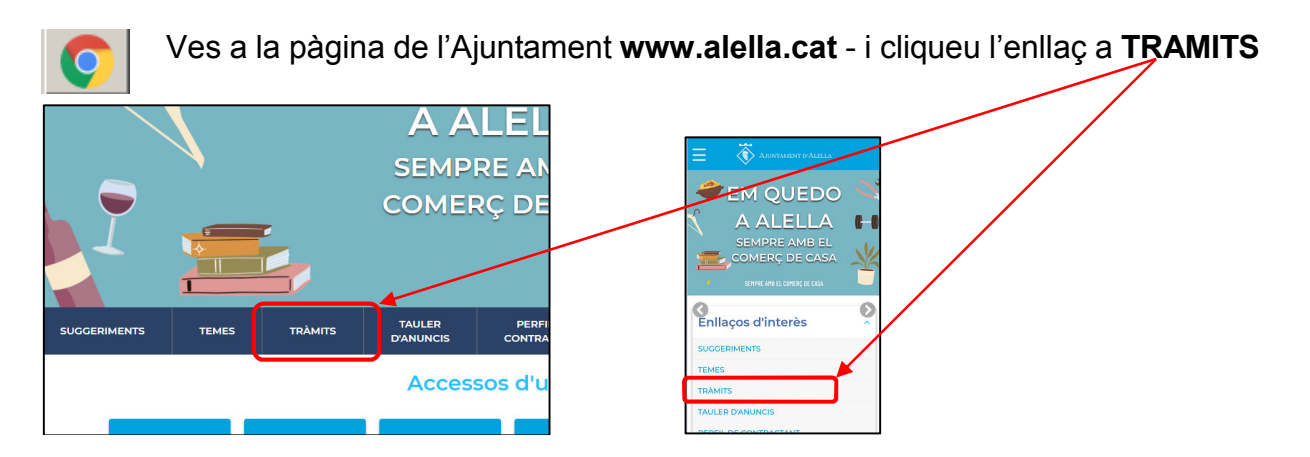

## Des del WhatsApp de l'Ajuntament - 644 26 71 49

- Envia un WhatsApp al número de l'Ajuntament Posa la paraula Hola (La 1a. vegada que l'utilitzis et demanarà que et donis d'alta)
- Una vegada t'apareix el menú principal Posa el número 6

"Tràmits i gestions"

- Del següent menú Posa el número 1 "Tràmit electrònic"
- Clica a sobre de l'enllaç

#### ACCEDEIX AL TRÀMIT QUE VOLS REALITZAR 1r.

1. Cerca el tràmit que vols realitzar - Cerca per tipologia o utilitza el cercador

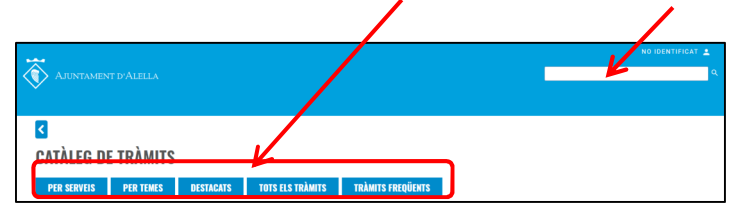

. Informació municipal 2 P Contacta amb el teu alcaldo 3. Im Avís d'incidència

. 👟 Les W Fina

O Si us plau, selecci ₩ Tr

a prèvia OAC ta prèvia ORGI Ites dive . C Tornar enrere

2. Clica a sobre del nom del tràmit per accedir a la informació i formularis que has de presentar

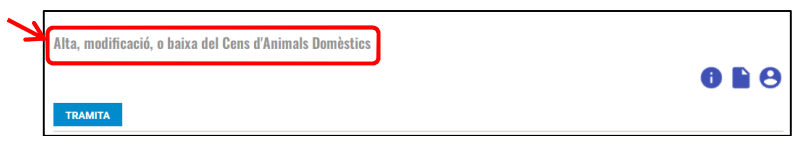

Si no hi ha un tràmit específic pots utilitzar la instància general

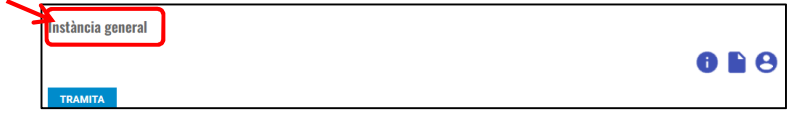

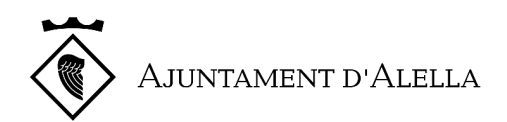

## 3. Consulta la informació del tràmit abans de presentar-lo

- Qui ho pot sol·licitar
- Quan es pot presentar la sol·licitud
- Com s'ha de sol·licitar
- Quina documentació heu d'adjuntar
- Cost i tributs associats al tràmit
- Quina és la normativa que el regula

### 4. Comprova si has de presentar un formulari específic

| SUBVENCIÓ A FAVOR DE PERSONES MAJORS DE 65 ANYS                                                                                                    |
|----------------------------------------------------------------------------------------------------|
| Aquest tràmit us permet sol·licitar la subvenció a favor de persones majors de 65 anys que compleixen unes condicions d'acord amb les bases aprovades.                                                                                                    |
| Cons Init: 14(2)222 - June 6: 06(2)2222                                                                                                    |
| TRAETA                                                                                                    |
| QUI HO POT SOL·LICITAR                                                                                                    |
| Aquells clutadans que compleixen les condicions establertes a les bases aprovades.                                                                                                    |
| Persones majors de 65 anys que es fan càrrec de TIBI de l'habitatge habitual (ja sigui com a propietari o com a llogater), estan al corrent de les obligacions tributàries amb l'Ajuntame<br>la resta d'administracions i amb la Seguretat Social, i que estan inclosos en un dels següents supòsits:                                |
| - A 1 de gener de l'any de meritació de la quota és l'única persona empadronada en el seu domicili, a excepció de conviure amb una o més persones cadascuna d'elles amb una discapaci<br>igual o superior al 33%, i amb uns ingressos inferiors a 2,5 vegades l'IPREM.                                                               |
| - A 1 de gener de l'any de meritació de la quota viu la parella major de 65 anys sola (només hi ha dues persones empadronades al domiciti i són majors de 65 anys), a excepció de convi<br>amb una o més persones cadascuna d'elles amb una discapacitat igual o superior al 33%, i amb uns ingressos inferiors a 4 vegades l'IPREM. |
| QUAN ES POT PRESENTAR LA SOL·LICITUD                                                                                                    |
| Dins el termini establert a la convocatòria.                                                                                                    |
| COM STA DE SOL·LICITAR                                                                                                    |
| S'ha de presentar una instância general amb el formulari específic del tràmit I la resta de documentació requerida d'acord amb la convocatòria, al registre general de l'Ajuntament d'Ale<br>dins el termini establert.                                                                                                    |

| En el cas que en la documentaci     | ó que has de           | presentar | indiqui que | e és nec | essari el form | nulari |
|-------------------------------------|------------------------|-----------|-------------|----------|----------------|--------|
| normalitzat o específic del tràmit: | COM S'HA DE SOL·LICITA | R         |             |          |                |        |

S'ha de presentar el <u>formulari específic del tràmit</u> i la resta de documentació requerida (si és el cas) amb una instància general, al registre general de l'Ajuntament d'Alella.

DOCUMENTACIÓ QUE S'HA DE PRESENTAR

Formulari específic del tràmit per a per a la sol·licitud d'ús de la via pública i/o reserva d'estacionament.

Formulari sol·licitud d'ús de la via pública

- Clica a sobre del document perque s'obri el el pdf
- Desa el document al teu ordinador
- Omple el document amb totes les dades i desa'l al teu ordinador
- Repeteix l'acció per a cada document
- L'hauràs d'adjuntar posteriorment al realitzar la instància telemàtica

### 5. Clica "Tramita"

| CATALEG DE TRAMITS                                                                                                    |                        |
|----------------------------------------------------------------------------------------------------|------------------------|
| PER SERVEIS PER TEMES DESTACATS TOTS ELS TRÀMITS TRÀMITS FREQÜENTS                                                                                                    |                        |
| INSTÀNCIA GENERAL                                                                                                    |                        |
| Aquest tràmit us permet presentar una sol·licitud o documentació davant l'Ajuntament d'Alella, així com presentar una<br>al·legació o un recurs contra una actuació o decissió municipal.                                                                                                    | SEU ELECTRÒNICA        |
| Podeu fer servir aquesta model quan no existeixi un tràmit específic que s'adapti a la vostra necessitat i el tràmit o servei no<br>requereixi un formulari específic.                                                                                                    |                        |
| També podeu utilitzar aquest tràmit per a la sol·licitud telemàtica per internet, en el cas d'existir un formulari específic<br>aquest s'haurà d'adiuntar al formulari electrònic.                                                                                                    | VALIDADOR DE DOCUMENTS |
| A QUI VA DIRIGIT I QUI HO POT SOLLICITAR                                                                                                    | TRANSPARÈNCIA          |
| A QUI VA DIRIGIT I QUI HO POT SOLLICITAR                                                                                                    | IRANSPARENCIA          |
| Tota persona risica o junuca, o entraciserise personantar junuca, ano capactar u obran davant radministracio publica.                                                                                                    |                        |
| rei romana sometado, presentar declara actoris eresponsable o comunicación, interposar recursos, desistir d'accións r<br>renunciar a drets en nom d'una altra persona s'ha d'acreditar la representació.<br>Podeu presentar el full d'autorització signat per la persona interessada i adjuntar la còpia del seu NIF / Passaport / Targeta de<br>residência. | NOTIFICACIONS          |
| Per a la resta de tràmits la representació es presumeix.                                                                                                    | LELOINONIQUES          |
| Autontzació representació                                                                                                    |                        |
| QUAN ES POT PRESENTAR                                                                                                    |                        |
| Durant tot l'any.                                                                                                    |                        |

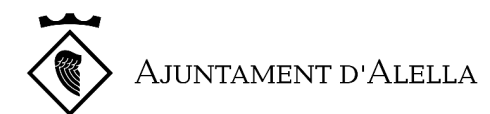

## 2n. IDENTIFICA'T

Una vegada clicat "Tramita" s'obrirà la pàgina per tal que t'identifiquis:

- Si disposes de certificat digital o sistema cl@ve clica les caselles amb aquest nom, i identifica't.
- Si ja estàs donat d'alta al sistema id-cat mòbil, posa el teu NIF i el número de telèfon mòbil i clica la casella utilitza el meu idcat mòbil, rebràs un codi per entrar al SMS del mòbil.
- En el cas que no disposis de cap d'aquests sistemes clica a "Dona'm d'alta"

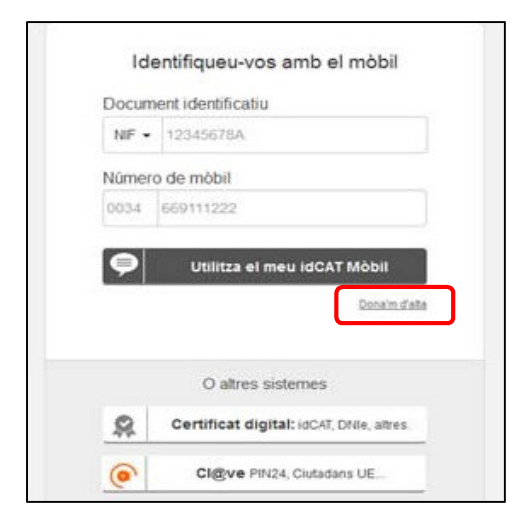

Només necessites tenir a mà:

- o El teu DNI
- La teva targeta de CatSalut (targeta sanitària)
- Donar el teu número de mòbil
   El sistema realitzarà preguntes personals per tal d'identificar-te i finalment us enviarà un codi al SMS del mòbil conforme ja estàs donat d'alta.

# 3r. INICIA I PRESENTA EL TRÀMIT / SOL·LICITUD

#### Una vegada t'has identificat:

- 1. Fes una breu descripció de la teva sol·licitud, o del tràmit que has de presentar, per exemple:
  - Comunicació prèvia d'obres
  - Certificat de qualificació urbanística
  - Alta al padró municipal d'habitants
  - Participar a la Fira de la Festa de la Verema
  - etc.

| 1 | Ajuntament d'Alella   Tràmits i gestions                         |
|---|------------------------------------------------------------------|
|   | <b>Instància genèrica</b><br>Sigueu breus i clars en el redactat |
|   | □Tinc la instància llesta per adjuntar                           |
| N | Breu descripció                                                  |
|   | Exemple: Permis foguera St. Joan Plaça Major                     |
|   | Exposo i sołlicito                                               |
|   |                                                                  |
|   |                                                                  |
|   |                                                                  |
|   | Continua                                                         |

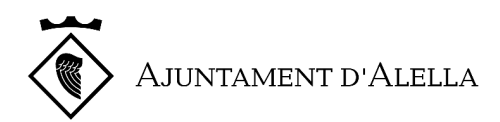

2. En el cas que disposis de la instància ja omplerta en format pdf, o el tràmit disposi de formulari específic, pots marcar la casella "Tinc la instància llesta per adjuntar", i adjunta l'arxiu.

Per adjuntar la instància, has de seleccionar l'arxiu del teu dispositiu.

| <b>Instància genèrica</b><br>Sigueu breus i clars en el redactat |  |  |
|------------------------------------------------------------------|--|--|
| Tinc la instància llesta per adjuntar                            |  |  |
| Afegiu la instància                                              |  |  |
| Seleccionar archivo Ningún archivo seleccionado                  |  |  |
| • Aquest camp és obligatori.                                     |  |  |
| Breu descripció                                                  |  |  |
|                                                                  |  |  |
| 🕄 Exemple: 'Permís foguera St. Joan Plaça Major'                 |  |  |
| Continua                                                         |  |  |

3. Si no tens la instància omple la casella "exposo i sol·licito"

| <b>Instància genèrica</b><br>Sigueu breus i clars en el redactat |
|------------------------------------------------------------------|
| □ Tinc la instància llesta per adjuntar                          |
| Breu descripció                                                  |
|                                                                  |
| Exemple: Permís foguera St. Joan Plaça Major                     |
| Exposo i sol·licito                                              |
|                                                                  |
|                                                                  |
|                                                                  |
|                                                                  |
| Continua                                                         |

4. Indica si actues en nom propi o en representació d'una altra persona

| < Enre                  | ere                                                                                                    |
|-------------------------|----------------------------------------------------------------------------------------------------|
|                         |                                                                                                    |
| <b>Reali</b><br>Això ir | i <b>tzareu aquest tràmit en representació d'una altra persona?</b><br>nclou empreses, fundacions, associacions, cooperatives, comunitats de propietaris, etc |
| ٥N                      | 0                                                                                                    |
| OSí                     | i, sóc el seu representant                                                                                                    |

En el cas que actuïs en nom d'una altra persona és imprescindible acreditar la representació. Diferents formes d'acreditar la representació:

- Utilitza el certificat de representant de la Fàbrica Nacional de Moneda y Timbre (FNMT) en el moment d'identificar-te.
- Adjunta els poders notarials de la representació (excepte que ja es trobin a l'Ajuntament per haverse presentat en una altra ocasió).
- El representat ha presentat l'autorització corresponent i degudament signada per ell mateix per tal que actueu en el seu nom (si la signatura és manuscrita per tal que sigui vàlida s'ha d'haver presentat el document original en paper al registre de l'Ajuntament).

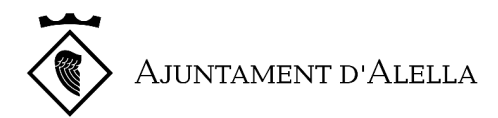

- 5. Adjunta la resta de documentació necessària per a la sol·licitud o tràmit, clicant la casella **Afegir** 
  - És aconsellable utilitzar formats pdf.
  - En el cas que hagis de presentar més de 10 documents o de pes superior a 10 MB, pots presentar una nova instància fent referècia que estàs presentant documentació complementària del registre d'entrada E202\_\_\_\_ (aquest número s'obté una vegada presentada la primera sol·licitud)
  - En el cas que un document sigui superior a 10 MB, posa't en contacte amb l'Ajuntament a alella.oac@alella.cat per buscar la millor solució.

| Instància genèrica                                                                  |  |  |
|-------------------------------------------------------------------------------------|--|--|
| < <u>Enrere</u>                                                                     |  |  |
| <b>Adjuntareu documentació complementària?</b><br>Fins a 10 fitxers (de màxim 10MB) |  |  |
| ⊖No                                                                                 |  |  |
| €Sí                                                                                 |  |  |
| Afegiu fotografia o fitxer <ul> <li>Afegir</li> </ul>                               |  |  |
| Continua                                                                            |  |  |

6. Indica les teves dades de contacte als efectes de rebre els avisos quan tinguis una comunicació i/o notificació relacionada amb la sol·licitud que presentes.

| Instància genèrica                                                                                                    |           |  |  |
|----------------------------------------------------------------------------------------------------|-----------|--|--|
| < <u>Enrere</u>                                                                                                    |           |  |  |
| Dades a efectes de notificació/comunicació                                                                                              |           |  |  |
| Us avisarem de l'existència de notificacions o comunicacions relacionades amb aquesta sollicitud per mitjà de SMS i/o correu electrònic |           |  |  |
| Telèfon Mòbil                                                                                                    |           |  |  |
| 0034                                                                                                    | 669111222 |  |  |
| Correu electrònic                                                                                                    |           |  |  |
| t                                                                                                    |           |  |  |
| Per correu postal <i>(Opcional)</i>                                                                                                    |           |  |  |
| Continu                                                                                                    | a         |  |  |

Si no estàs obligat a relacionar-te amb l'administració per mitjans telemàtics i prefereixes rebre les comunicacions i/o notificacions per correu postal, clica la casella de **correu postal** i omple les dades de notificació

| Indiqueu l'adreça postal |                                                                  |
|--------------------------|------------------------------------------------------------------|
| Tipus de via             | A la notificació electrònica, entre altres avantatges:           |
| Carrer                   | Canora un gran estalvi econòmic i medi ambiental                 |
| Adreça                   | <ul> <li>La pots descarregar a gualsevol hora del dia</li> </ul> |
| País                     | La pois descarregar à quaisevoi nora del da                      |
| Espanya                  | l'Aiuntament sempre estarem encantats d'aiudar-te (vina          |
| Província                | amb el teu DNI i telèfon mòbil)                                  |
| Provincia                |                                                                  |
| Municipi                 |                                                                  |
| Municipi                 | v                                                                |
| Codi postal              |                                                                  |
|                          |                                                                  |
| Continua                 |                                                                  |
|                          |                                                                  |

7. Verifica tota la informació i envia la sol·licitud

És tot correcte, envia-ho.

AJUNTAMENT D'ALELLA

## 4rt. INSTÀNCIA PRESENTADA AL REGISTRE DE L'AJUNTAMENT

Quan la presentació s'ha realitzat correctament apareixerà el següent missatge amb el número de registre d'entrada conforme s'ha presentat davant l'Ajuntament d'Alella.

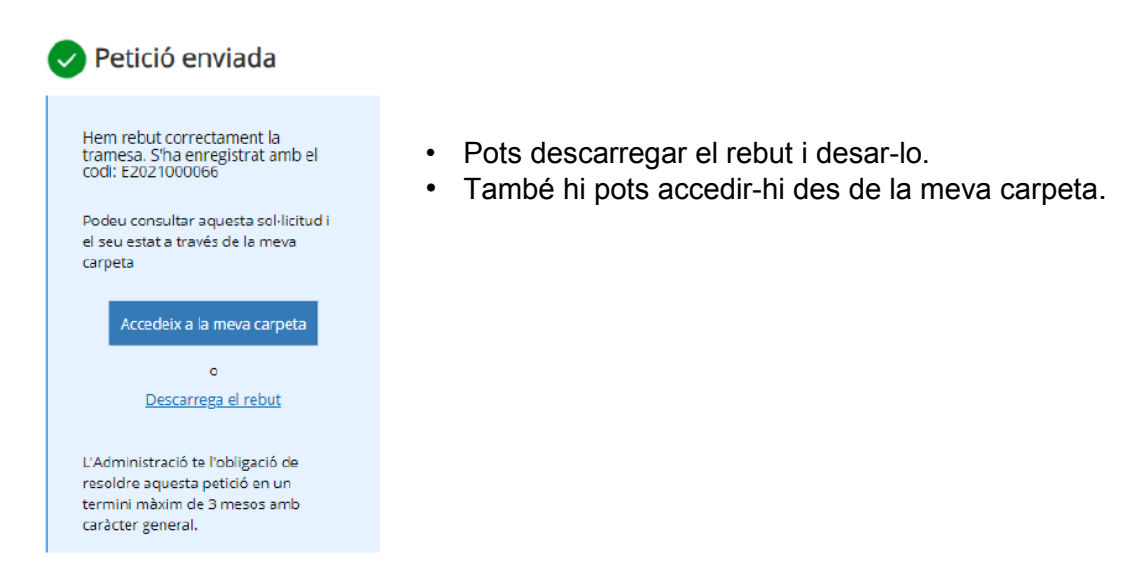

En el cas que el sistema hagi donat alguna errada et pots posar en contacte amb l'Ajuntament d'Alella:

- A través del WhatsApp de l'Ajuntament **644 26 71 49** (Dins l'apartat tràmits i gestions, subapartat consultes diverses)
- Al correu electrònic alella.oac@alella.cat